## การเรียกดูบรรณานุกรมของหนังสือ

เข้าเว็บไซต์ http://e-book.skru.ac.th/ilovelib คลิกเข้าสู่ระบบ พิมพ์ รหัสผู้ใช้ (username) และรหัสผ่าน (password) จากนั้นพิมพ์ชื่อหนังสือแล้วคลิก ค้นหา ระบบจะทำการค้นหาจาก หนังสือทุกประเภท ดังภาพ

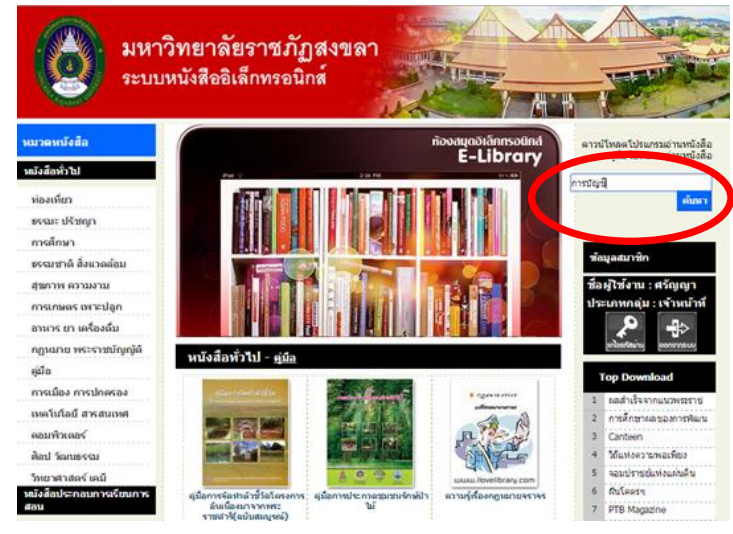

2. คลิก **Detail** เพื่อเรียกดูบรรณานุกรม

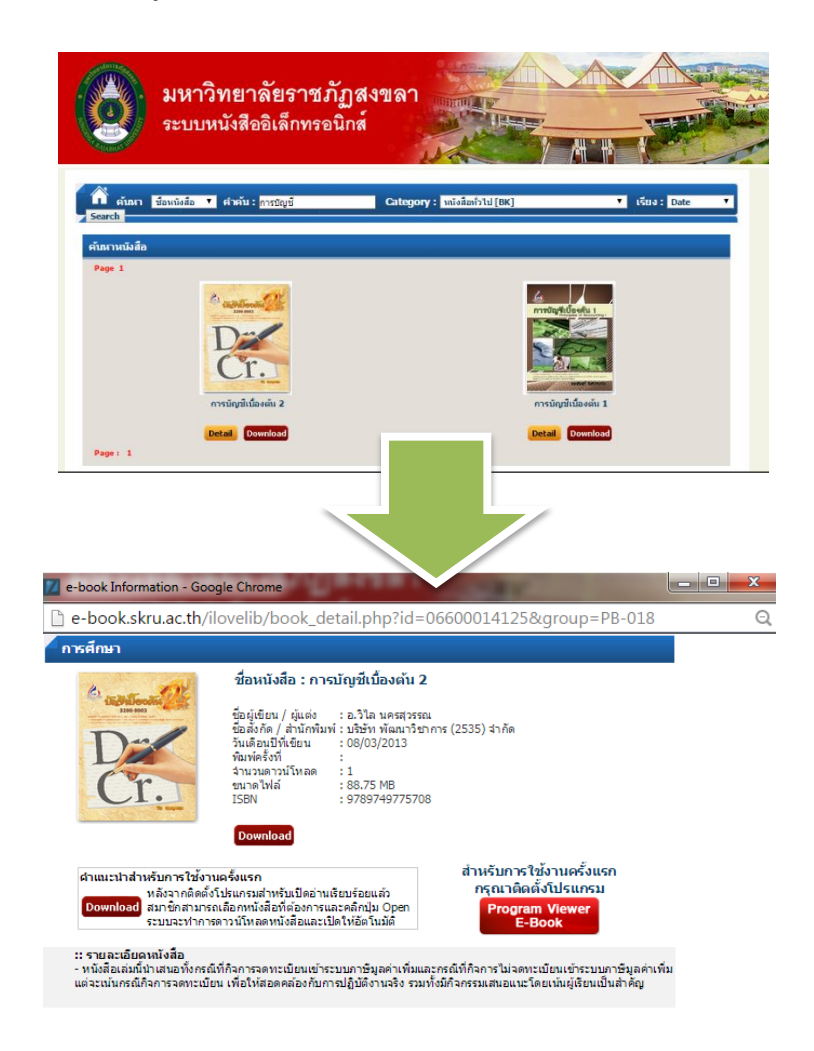

## เกร็ดน่ารู้กับ 🧯 🤎 Library

พากทำการ Log out แล้ว ระบบจะไม่จัดเก็บหนังสือที่ดาวน์โหลดไว้ โดยจะจัดเก็บเฉพาะ
 ภาพปกหนังสือที่ยืมแล้วเท่านั้น

- 😊 เมื่อเข้าสู่ระบบแล้วเรียกดูรายชื่อหนังสือ หน้าจอจะไม่แสดงภาพปกที่ผู้ใช้คนนั้นยืมไปแล้ว
- 😊 โปรแกรมนี้ใช้สำหรับอ่านหนังสือเท่านั้น ผู้ใช้ไม่สามารถบันทึก หรือสั่งพิมพ์ได้